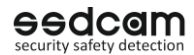

eedcam .

IP-222W

Руководство

пользователя

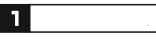

Благодарим за покупку оборудования ssdcam. Настоящее краткое руководство позволяет ознакомиться с основными функциями и настройками камеры.

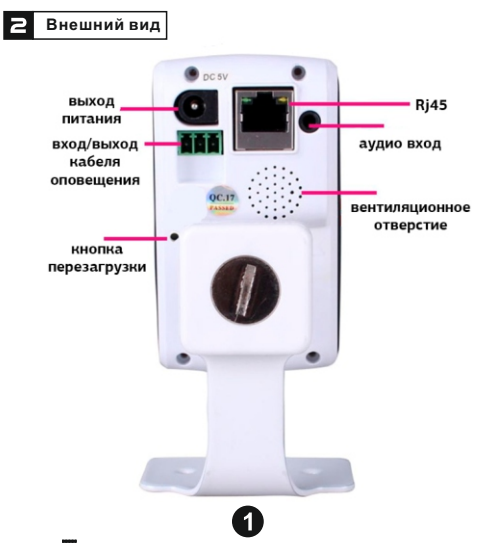

## Включение и настройка IP

### 3.1 Включение

Для корректной работы и избежания по-ломок необходимо использовать блок питания 5V-0.5A, который поставляется в комплекте.

Для полной загрузки IP камеры может потребоваться до 50 сек. Воспользуйтесь LAN кабелем для подключения камеры к ПК. 3.2 Настройка IP конфигурации

Настройки по умолчанию: IP адрес: 192.168.1.10 Маска подсети: 255.255.255.0 Основной шлюз:192.168.1.1 Воспользуйтесь CD диском, который поставляется в комплекте, запустите файл Setup.exe, далее следуйте [Менеджер устройств] > [Менеджер устройств.exe] для установки программы управления. Нажав на кнопку [IP search], появится список всех IP камер в сети.

| NO.    | IP Address   | Port 0     | Seat-be    | Mac Address       | On +  | IP Address  | 192 . 168 . 1                    |
|--------|--------------|------------|------------|-------------------|-------|-------------|----------------------------------|
| 0.8    | 10 10 48 132 | 34567      |            | 00 74 15 22 88 2  | 344   |             |                                  |
| 32     | 192,168,1.10 | 34567      |            | 00 10 00 07 10 a  | 234   | Subnet Mask | an . an . an                     |
| 23     | 10.10.48.121 | 34567      | t          | 00 3e 3b e1 8d 6  | 100   | Gateway     | 192 . 168 . 1                    |
| 040    | 10.10.48.27  | 34567      | <u>ه</u> _ | 003+0505562       | 1.74  |             |                                  |
| 41     | 10.10.48.160 | 34567      | <u> </u>   | 00 3e 8b e0 8b 37 | 164   |             | 34561970                         |
| 42     | 10.2.113.77  | 34567      |            | 00 3e 0b 05 16 3t | 921   | HTTPPut     | 80                               |
| 41     | 10.10.48.24  | 34567      |            | 00.3e @ 05 b 7.2  | 5 305 |             | Tauran .                         |
| 44     | 10.10.48.71  | 34567      |            | 00 3e 0e 07 0e 5  | 744   | TCPPet      | 34567                            |
| 0.5    | 192.168.0.1  | 34567      |            | 6c1/10.00 a6 27   | Ted   | Har Address | 00 10 00 07 10 41                |
| 12.2   | 10.10.48.29  | 34567      |            | 00340505673       | 4/3   |             | Concernence of the second second |
| 12.    | 10.10.40.117 | 24567      |            | 00.00.00.07.00.07 |       | OeudD       | 2347150363954664                 |
| 1      | 144.148.1.12 | -          |            |                   |       |             | Ma                               |
| 19.5   | ath          | Add Device | Teb        | 1.0               |       | admini Pere | Adv                              |
|        | _            |            |            |                   |       |             |                                  |
| Fields | ne:          |            |            |                   |       | Browse      | Upgrade                          |

①: Выбор адреса для настройки

IP адрес и порт устройства отображаются справа. После изменения IP параметров нажать "Save".

### 4 Подключение через кабель

4.1 Подключение через IE Откройте браузер Internet Explorer,

введите IP адрес (пример, 192.168.1.10). Введите имя пользователя и пароль

(по умолчанию admin, без пароля). После подключения рекомендуется сменить пароль.

После подключение перейдите к пункту меню <stream menu>, чтобы подключиться к основному или вспомогательному потоку.

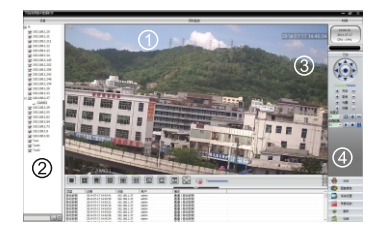

| NՉ |                     | N⁰ |                     |
|----|---------------------|----|---------------------|
| 1  | Главное меню        | 2  | Выбор канала        |
| 3  | Меню управления PTZ | 4  | Меню быстрых кнопок |

Примечание: при подключении через IE может потребоваться установка плагинов и/или настройка уровня безопасности браузера. В свойствах браузера на вкладке «Безопасность» - «Другой» - «ActiveX» включите все элементы. Также скачать плагины можно на сайте (http://xmeye.net); или на диске, который идет в комплекте.

#### 4.2 Подключение через программу

4.2.1 С загрузочного диска запустить файл ssdcamCMS.exe, [CMS]>[ssdcamCMS.exe] для установки программного обеспечения. После установки появится ярлык программы.

4.2.2 Двойное нажатие на ялык программы запустит программу, введите имя пользователя и пароль (super; без пароля).

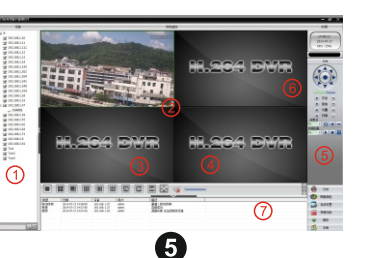

| Nº |                         | N⁰ |                     |
|----|-------------------------|----|---------------------|
| 1  | Номер канала на дисплее | 2  | Окно просмотра      |
| 3  | Меню разделения экрана  | 4  | Настройка громкости |
| 5  | Главное меню            | 6  | Меню управления PTZ |
| 7  | Журнал операций дисплея |    |                     |

2

4.2.3 Для добавления камеры в Программу пройти

{Main Menu] > [System] > [Device Manager]. Добавить камеру можно по IP адресу, имени камеры в сети или ARSP. Добавленные камеры отображаются в Дисплее отображения номера канала.

 Автоматический поиск: при нажатии [IP search] будут показаны все подключенные к сети IP устройства, выбрать необходимое, нажать ОК для завершения.

2. Ручное добавление: ввести название камеры, IP адрес, имя домена или серийный номер камеры, нажать ОК для завершения. Примечание: Имя домена, облачный сервис или ARSP находятся в публичной сети, поэтому для подключения камеры к этим сервисам необходимо подключение к сети интернет.

6

4.2.4 Нажать дважды на название требуемой камеры на дисплее номера канала, нажав правую кнопку мышки по названию камеры позволяет выбрать основной или вспомогательный поток. 4.2.5 Подключение через мобильное устройство Сеть: WiFi, 3G Мобильная платформа: Android, Apple Название программы: XMEYE Где скачать: Google Market, App Store Примечание: В случае подключения к камере через сеть интернет, также можно воспользоваться программой VmEyeSuper.

3

### **5** Облачный сервис

Облачные службы очень просты и удобны в использовании. Для подключения в первый раз потребуется соединение через ПК. 5.1 Подключение через ПК 5.1.1 Для входа пройдите по ссылке http://www.zsecu.net

 $\mathbf{7}$ 

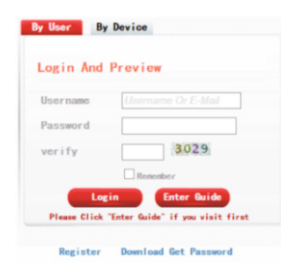

5.1.2 Пройдите процедуру установки согласно установочному меню.

| 1.Webune                             |                                            |
|--------------------------------------|--------------------------------------------|
| 1.Devices sourch                     |                                            |
| 5 Wheel Address Configuration        | <ul> <li>Add device to accounts</li> </ul> |
| 4.Wireless Address Configuration     | Get access to the website devolty          |
| 1.Cat Direct Access or Add to Access |                                            |
| 6.4.6d as account                    |                                            |
| Tiller and                           |                                            |
|                                      |                                            |
|                                      |                                            |
|                                      |                                            |
|                                      |                                            |

8

5.1.3 Для подключения к облачному сервису нажать кнопку "Login", для входа в режим просмотра дважды нажать на соответствующую камеру, как представлено ниже.

5.1.4 После настройки открывается доступ к камере из любого места в любое время при наличии доступа в интернет.

Режим наблюдения через ПК:

Зайти через сайт http://zsecu.net слогином и паролем, указанным при регистрации (например, имя пользователя: guest, пароль: 123).

5.1.5 При удачном подключении все камеры, добавленные на сервер, будут отображаться слева в окне списка устройств. Нажать дважды на требуемую камеру для перехода в режим просмотра.

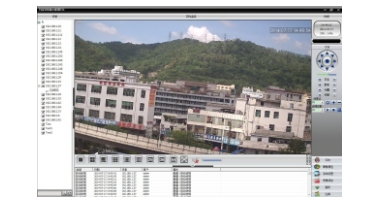

Примечание: Если устройство отображается в списке с красным крестом слева, это означает, что камера не подключена к серверу.

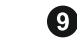

5.2 Подключение через мобильное устройство Сеть: WiFi, 3G, LTE

Мобильная платформа: Android, Apple Название приложения: XMEYE Источник для скачивания: Google Market, App Store

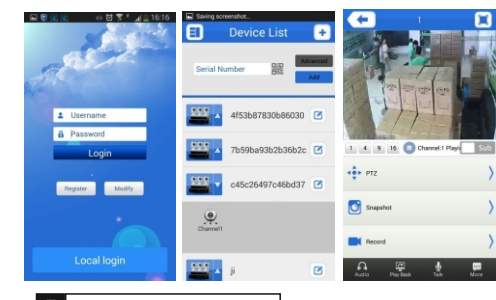

# Б Настройки записи

Примечание: камера поддерживает стандартные камеры памяти

6.1 Управление архивом

После установки карты памяти включить камеру. Пройти по <Device Config> - <Advanced> - <HDD Manage> - форматировать и разделить карту памяти на области.

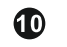

После разделения пройти <Read/Write> и <snapshot>, сменить значение карты памяти на [read/write partition].

Примечание: Для стабильной записи видео необходима, как минимум, одна область с разделом read/write на карте памяти. 6.2 Настройка записи

Пройти по <Device config> - <Record> - <Record> для настроек записи.

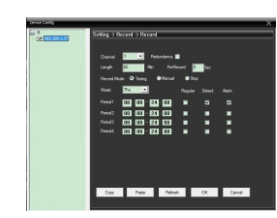

[Channel] Выбрать соответствующий канал. Выбрать "All" для выполнения настроек для всех каналов одновременно.

[Lenght] длительность каждого видеофайла может быть настроена от 1 минуты до 120 минут. По умолчанию настроена длительность в 60 минут.

[Redundancy] Выбрать функцию для двойного архивирования файлов.

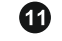

## Гарантийный талон

Гарантия на продукцию действует один год с даты покупки оборудования. Настоящим гарантийным талоном подтверждается исправность данного изделия. Бесплатное устранение неисправностей, возникших по вине изготовителя, возможно при соблюдении следующихусловий:

eedcam

-в гарантийном талоне должно быть указано наименование позиции, серийный номер, дата приобретения и печать компании

 -не подлежит гарантийному ремонту оборудование, на котором есть следы несанкционированного вмешательства вапаратную часть устройства, а также в случае нарушения целостности устройства и его компонентов, повреждения установленных производителем специальных пломб

 не подлежит гарантийному ремонту оборудование с дефектами, возникшими вследствие механических повреждений; нарушений требований по монтажу; несоблюдений условий эксплуатации, в том числе эксплуатации оборудования вне заявленного диапазона температур; несоблюдения требований подключения к электропитанию; стихийных бедствий (удар молнии, пожар, наводнение и т.п.), а также иных причин, находящихся вне контроля изготовителя;

ремонта или внесения конструктивных изменений неуполномоченными лицами.

#### Дата приобретения\_

| Серийный номер устройства      |
|--------------------------------|
| Подпись покупателя             |
| Наименование и печать продавца |
|                                |

[Record Control] Настроить режим записи: на время, вручную или с остановкой. Записывать в зависимости от выбранного типа видео (общий, обнаружения) и настройки режима времени. Ручной: соответствующий канал записывает 24

часа в сутки без остановки.

С остановкой: запись соответствующего канала останавливается при нажатии кнопки стоп.

[Period] Настроить график записи. Запись производится только в указанный отрезок времени.

# 7 Прочее

7.1 Установка ActiveX в Internet Explorer

Проверьте настройки безопасности вашего браузера, установка элементов ActiveX должна быть разрешена.

IE -> Сервис -> Свойства браузера(или обозревателя) -> Вкладка Безопасность -> Пользовательский уровень -> Элементы ActiveX и модули подключения -> выберите «Включить» или «Предлагать».

7.2 Движущийся объект оставляет след на экране в режиме просмотра

Такое может произойти после включения электронного затвора. Для отключения пройти по <device config> - <system settings> - <camera parameters>.

7.3 Сбой при обновлении прошивки

Обратиться к поставщику за корректной версией прошивки

7.4 Сбой при подключении к облачному сервису

7.4.1 Пройти по [Device config]> [System Setings] > [Network Settings] для настройки DNS. Необходимо убедиться, что данные совпадают с информацией на LAN роутере.

7.4.2 Отключить фильтры МАС адресов роутера, фильтры IP адресов и любые иные ограничения для подключения к сети. 7.5 Подключение к облачному сервису проходит успешно, но нет трансляции изображения Не установлен ActiveX на браузере IE. Установите ActiveX, перед установкой отключите антивирусные программы.